# MySentio Wifi 1-053-313 / S-WIFI01

Kurzanleitung Deutsch

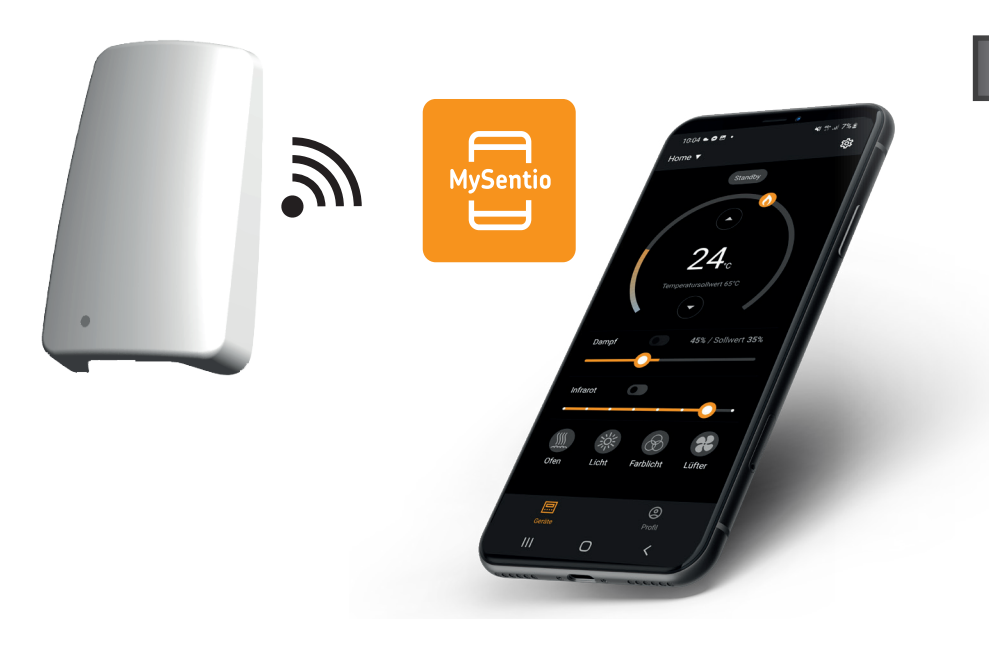

Version 09/22

sentiotec

Ident-Nr. 1-053-313

# 1. Zu dieser Anleitung

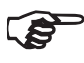

### DIES IST EIN QUICK START GUIDE.

Sie finden die Montage- und Gebrauchsanweisung auch im Downloadbereich unserer Webseite auf www.sentiotec.com/downloads.

#### Symbole in Warnhinweisen

In dieser Montage- und Gebrauchsanweisung ist vor Tätigkeiten, von denen eine Gefahr ausgeht, ein Warnhinweis angebracht. Befolgen Sie diese Warnhinweise unbedingt. So vermeiden Sie Sachschäden und Verletzungen.

#### ACHTUNG!

Dieses Signalwort warnt Sie vor Sachschäden.

#### Andere Symbole

Dieses Symbol kennzeichnet Tipps und nützliche Hinweise.

# 2. Wichtige Hinweise zu Ihrer Sicherheit

### 2.1. Bestimmungsgemäßer Gebrauch

Das Sentiotec Wifi dient zur Steuerung der Sauna aus der Ferne.

Ein Saunaofen, der mittels Fernstartfunktion der Saunasteuerung geregelt wird, muss die Abdeckprüfung laut EN 60335-2-53 Absatz 19.101 bestehen. Erfüllt der Ofen diese Vorraussetzung nicht, muss eine entsprechende Sicherheitsvorkehrung getroffen werden (z. Bsp.: Sicherheitsabschaltung oder Türüberwachung)

Jeder darüber hinausgehende Gebrauch gilt als nicht bestimmungsgemäß. Nicht bestimmungsgemäßer Gebrauch kann zur Beschädigung des Produkts, zu schweren Verletzungen oder Tod führen.

### 2.2. Sicherheitshinweise für den Monteur

- Montage- und Anschlussarbeiten an den Geräten dürfen nur im spannungsfreien Zustand durchgeführt werden.
- Beachten Sie die Montageanleitungen der verwendeten Saunasteuerung.
- Beachten Sie auch die örtlichen Bestimmungen am Aufstellort.
- Bei Problemen, die in den Montageanweisungen nicht ausführlich genug behandelt werden, wenden Sie sich zu Ihrer eigenen Sicherheit an Ihren Lieferanten.

### 2.3. Sicherheitshinweise für den Anwender

- Das Wifi darf nicht von Kindern unter 8 Jahren verwendet werden.
- Das Wifi darf von Kindern über 8 Jahren, von Personen mit verringerten psychischen, sensorischen oder mentalen Fähigkeiten und von Personen mit Mangel an Erfahrung und Wissen unter folgenden Bedingungen verwendet werden:
  - wenn sie beaufsichtigt werden
  - wenn ihnen die sichere Verwendung gezeigt wurde und sie die Gefahren, die entstehen können, verstehen.
- Beachten Sie die Bedienungsanleitung der verwendeten Saunasteuerung.
- Bei Problemen, die in der Gebrauchsanweisung nicht ausführlich genug behandelt werden, wenden Sie sich zu Ihrer eigenen Sicherheit an Ihren Lieferanten.

### 3.1. Lieferumfang

- Wifi Adapter
- 1 Stk. 1m Ethernetkabel, 8-polig RJ45
- Montagematerial
- Montageanleitung

# 3.2. Optionales Zubehör

- Türsensor-System (1-052-722 / SAB00102)
- Türsensor-Set (1-052-723 / SAB00103)
- Sicherheitsabschaltung (SFE-xxxx)

## 3.3. Produktfunktionen

Das Sentiotec Wifi ermöglicht die Bedienung aller vorhandenen Funktionen der Saunasteuerung über Geräte wie Smartphone und Tablet. Dies erfolgt über ein lokales Netzwek (WLAN) mittels MySentio-App, welche für Android (Google Play Store) und für IOS (App Store) kostenlos erhältlich ist.

Kompatible Saunasteuerungen:

- home.com4 RS485 (1-052-984 HC4-B-RS485 / 1-052-985 HC4-W-RS485)
- Pro B2 (1-015-455 / PRO-B2)
- Pro B3 (1-015-457 / PRO-B3)
- Pro C2 (1-015-448 / PRO-C2)
- Pro C3 (1-015-451 / PRO-C3)
- Pro D (nur in Verbindung mit BUS-CON-D / 1-053-348)

### ACHTUNG! Normkomformer Betrieb

Um den normkomformen Betrieb zu gewährleisten, müssen Sicherheitsvorkehrungen gemäß der Bedienungsanleitung Ihrer Saunasteuerung montiert werden.

# 4. Montage und Anschluss

Die Arbeiten dürfen nur im spannungsfreien Zustand durchgeführt werden.

Beachten Sie bei der Montage die Technischen Daten auf Seite 19.

### ACHTUNG!

#### Störquellen beeinträchtigen die Signalübertragung

- Verlegen Sie alle Datenleitungen getrennt zu anderen Netzleitungen und Steuerleitungen.
- Schützen Sie einfach isolierte Leitungen durch ein Rohr (Doppelisolation).
- 1. Befestigen Sie das Wifi-Modul mit dem beiliegenden Schrauben in der Nähe der Saunasteuerung und in der Reichweite ihres Netzwerks (WLAN).
- 2. Das Anschließen vom Sentiotec Wifi an der Saunasteuerung mit dem 8 poligen Ethernetkabel, erfolgt gemäß nachfolgender Abbildungen:
- 3. Notieren Sie die Seriennummern (10-stellig) ihrer Geräte um diese später in der App eintragen zu können.

| Saunaofen         |
|-------------------|
| Saunasteuerung    |
| Sonstige Produkte |

#### ACHTUNG! Schäden am Gerät!

Die Installation der APP und die Eingabe der Einstellungen (siehe "6. Inbetriebnahme" und "7. Bedienung") müssen abgeschlossen sein, bevor die Saunasteuerung eingeschaltet wird.

### 4.1. Montage und Anschluss MySentio Wifi

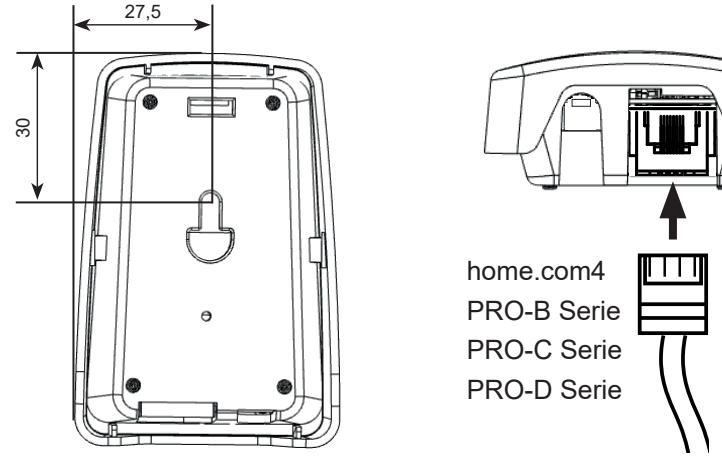

RJ45 8 polig

### 4.4. Anschluss an home.com4

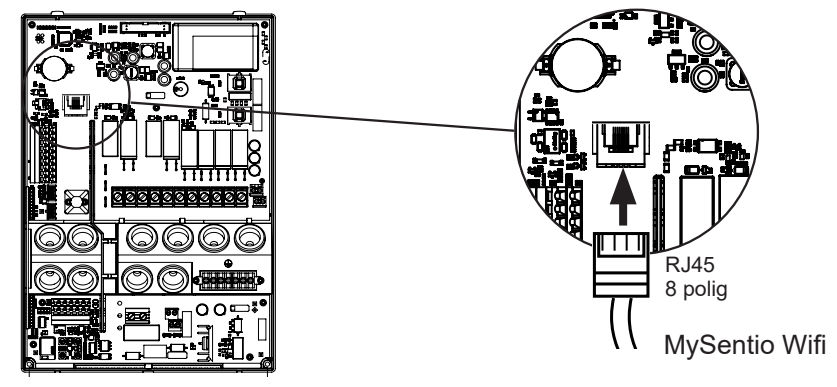

4.2. Anschluss an PRO-B (B2, B3) und PRO-C (C2, C3)

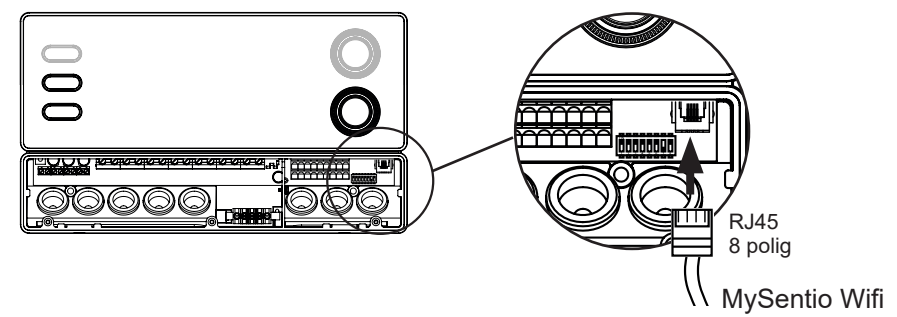

4.3. Anschluss an PRO-D (D2, D2I, D3, D3I)

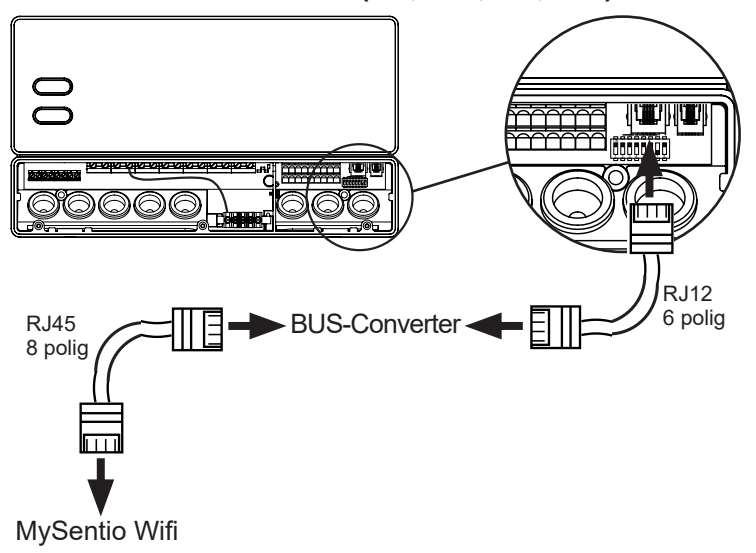

# 5. Inbetriebnahme

Zum Aktivieren des Fernstarts beachten Sie die Bedienungsanleitung des jeweiligen Steuergeräts.

- 1. Laden Sie sich die App "MySentio" auf ihrem Smartphone oder Tablet herrunter
  - Öffnen Sie die App und Registrieren Sie sich.
  - Befolgen Sie die Anweisungen der App.

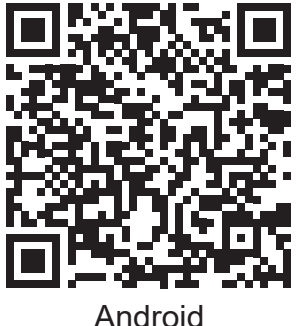

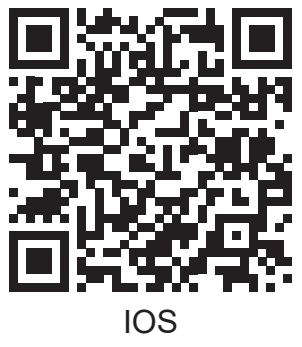

Im Fall, dass Sie Ihr Passwort vergessen haben, geben Sie einfach die Email-Adresse, welche Sie bei der Registrierung verwendet haben, ein. Sie erhalten dann Anweisungen zum Ändern des Passwortes.

Befolgen Sie die Anweisungen der Bedienungsanleitung, die Ihnen unter folgendem Link zur Verfügung steht: www.sentiotec.com/de/downloads/bedienungsanleitungen

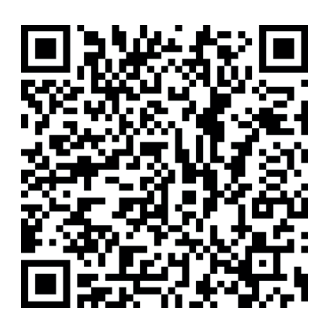

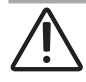

### **GEFAHR!**

Stellen Sie sicher, dass niemals brennbare Gegenstände auf dem Saunaofen liegen, wenn die Saunakabine in Betrieb genommen wird.

# 6. Wartung

Das Gerät ist wartungsfrei. Update erfolgt automatisch.

# 7. Entsorgung

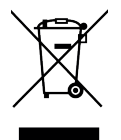

- Entsorgen Sie die Verpackungsmaterialien nach den gültigen Entsorgungsrichtlinien.
- Altgeräte enthalten wiederverwendbare Materialien, aber auch schädliche Stoffe. Geben Sie Ihr Altgerät deshalb auf keinen Fall in den Restmüll, sondern entsorgen Sie das Gerät nach den örtlich geltenden Vorschriften.

# 8. Technische Daten

#### Umgebungsbedingungen

| Umgebungstemperatur:<br>Schutzart (spritzwassergeschützt):<br>Mindestanforderung WLAN 2,4GHz: | -20 °C bis +40 °C<br>IP 20<br>1Mbit |
|-----------------------------------------------------------------------------------------------|-------------------------------------|
| Steuereinheit                                                                                 |                                     |
| Abmessungen:                                                                                  | 83 x 56 x 24,5 mm                   |
| Betriebsspannung:                                                                             | 24V DC max.1W                       |
|                                                                                               |                                     |

#### Anschlussleitungen

Spannungsversorgung über Ethernetkabel:

8 Polig RJ45 max.30m

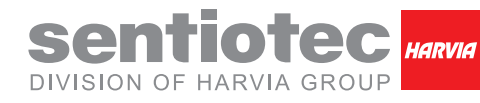

CENTRAL EUROPE sentiotec GmbH | Division of Harvia Group | Wartenburger Straße 31, A-4840 Vöcklabruck T +43 (0) 7672/22 900-50 | F -80 | info@sentiotec.com | www.sentiotec.com

CE

GLOBAL

HARVIA P.O. Box 12, Teollisuustie 1-7, 40951 Muurame, FINLAND T +358 207 464 000 harvia@harvia.fi I www.harvia.fi RUSSIA

Адрес уполномоченного лица: ООО «Харвия Рус» 196006, Россия. Санкт-Петербург г, пр-кт Лиговский, д. 266, стр. 1, помещ. 2.1-H.50 | OГРН 1157847200818 T +78123258294 | spb@accountor.ru

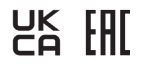